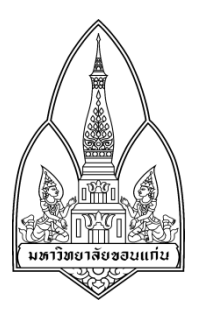

# คู่มือการใช้งาน DirBuster

#### จัดทำโดย

| 1. นายพชร           | พงษ์ศรี    | รหัสประจำตัว | 553020013-0 |
|---------------------|------------|--------------|-------------|
| 2. นางสาวทิฆัมพร    | ฐานสมบูรณ์ | รหัสประจำตัว | 553020301-5 |
| 3. นางสาวพิมพ์ศิริ  | ปรีดานนท์  | รหัสประจำตัว | 553020306-5 |
| 4. นางสาวกนิษฐา     | ฤทธิแผลง   | รหัสประจำตัว | 553020727-1 |
| 5. นางสาวจินดารัชต์ | ถมปัทม์    | รหัสประจำตัว | 553020730-2 |
| 6. นางสาวอนงค์นาฎ   | เอี่ยมสารี | รหัสประจำตัว | 553020750-6 |

สาขาวิชาเทคโนโลยีสารสนเทศและการสื่อสาร ชั้นปีที่ 3

อาจารย์ที่ปรึกษา ผศ.ดร. จักรชัย โสอินทร์

รายงานนี้เป็นส่วนหนึ่งของการศึกษาวิชา 322376 Information and Communication Technology Security

ภาคเรียน 1 ปีการศึกษา 2557

ภาควิชาวิทยาการคอมพิวเตอร์ คณะวิทยาศาสตร์

มหาวิทยาลัยขอนแก่น

#### DirBuster

DirBuster เป็นโปรแกรมภาษาจาวา ถูกออกแบบเพื่อเข้าไปยังไดเรกทอรีบน web server มีลักษณะ การทำงานคือจะเข้าไปค้นหาไดเรกทอรีต่างๆ ที่ซ่อนอยู่ใน web sever โดยที่หน้า web sever ยังมีการใช้งาน ได้เป็นปกติ

#### คุณสมบัติ

- มีหลาย threaded สามารถบันทึกการร้องขอได้มากกว่า 6000 การร้องขอ/วินาที
- สามารถทำงานผ่านโปรโตคอล http และ https
- สามารถค้นหาได้ทั้งไดเรกทอรีและไฟล์ข้อมูล
- สามารถค้นหาลึกเข้าไปในไดเรกทอรีที่พบ และจะค้นหาซ้ำอีกครั้งเมื่อเกิดความผิดพลาด (Error)
- สามารถดำเนินการตามรายการหรือใช้หลักการ Brute Force ค้นหาได้
- สามารถเริ่มต้นค้นหาในไดเรกทอรีใดๆ ก็ได้
- สามารถปรับเพิ่ม HTTP headers ที่ใช้งานได้
- รองรับการใช้งานพร็อกซื่
- สามารถสลับระหว่างการร้องขอแบบ HEAD และ GET ได้
- มีโหมดการวิเคราะห์และตรวจสอบเมื่อค้นหาล้มเหลวให้สามารถกลับมาเป็นค้นหาเจอได้
- สามารถใช้นามสกุลไฟล์ที่กำหนดเองได้
- สามารถปรับเปลี่ยนการดำเนินการต่างๆ ได้ในขณะที่โปรแกรมทำงานได้
- รองรับพื้นฐานสำคัญและการรับรองความถูกต้องของ NTLM
- สามารถสั่งการในระบบ GUI interface ซึ่งง่ายต่อการใช้งาน

### การติดตั้งโปรแกรม DirBuster

1. ในการติดตั้งโปรแกรม DirBuster นั้นมีความสะดวก รวดเร็ว และไม่ซับซ้อน โดยเริ่มต้นให้เข้าไปทำการ download โปรแกรม DirBuster-0.12-Setup.exe จากเว็บไซต์

https://www.owasp.org/index.php/Category:OWASP\_DirBuster\_Project

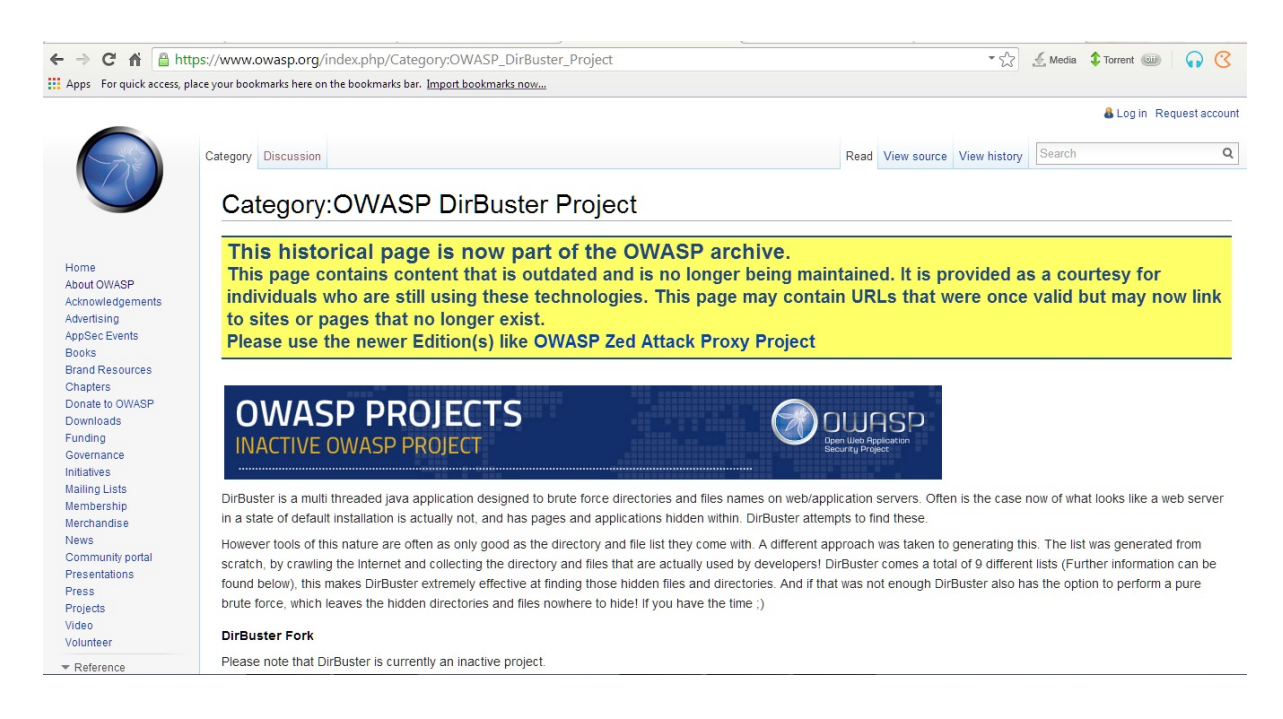

 ก่อนที่จะทำการติดตั้งโปรแกรม DirBuster-0.12-Setup.exe นั้น ผู้ใช้ต้องทำการตรวจสอบเครื่อง ผู้ใช้ก่อนว่ามีโปรแกรมจาวาหรือไม่ ถ้าไม่มีให้ทำการติดตั้งโปรแกรมจาวาก่อน สามารถตรวจสอบดูโปรแกรม จาวาได้ดังนี้ โดยกดปุ่ม start >> cmd แล้วพิมพ์คำว่า java -version

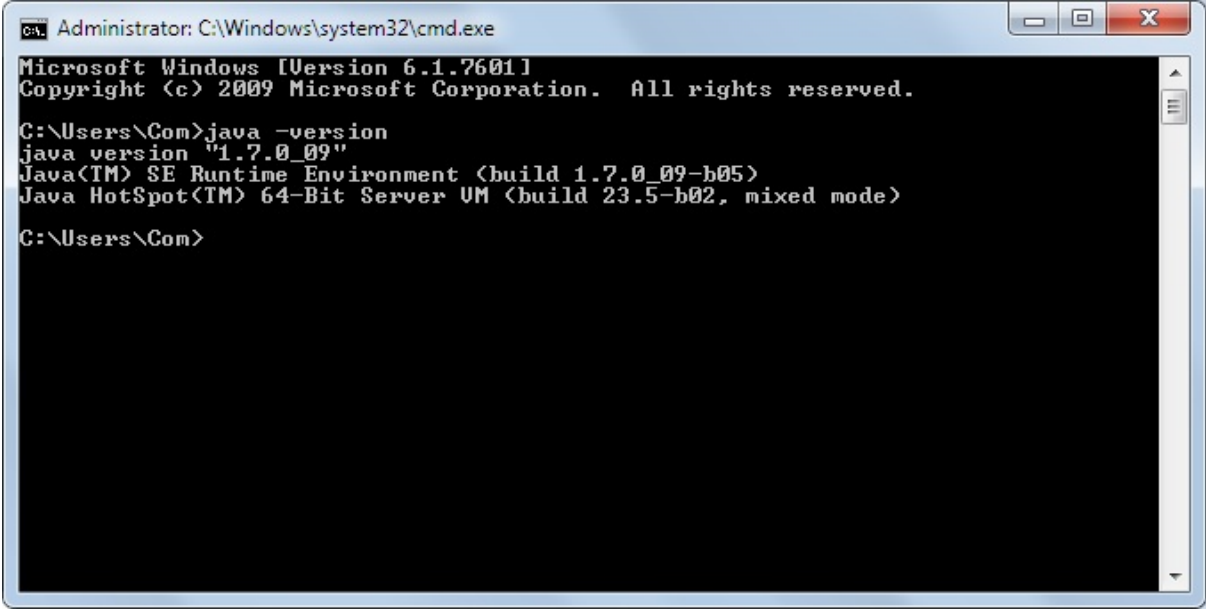

3. เมื่อ download เรียบร้อยแล้ว ให้ทำการติดตั้งโปรแกรม DirBuster-0.12-Setup.exe โดยกดปุ่ม

Run

| Open File -      | Security Warning                                                                                                    |
|------------------|----------------------------------------------------------------------------------------------------|
| run this         | software?<br>Name:sers\Com\Downloads\DirBuster-0.12-Setup.exe<br>Publisher: Unknown Publisher<br>Type: Application                                                          |
|                  | From: C:\Users\Com\Downloads\DirBuster-0.12-Setup                                                                                                    |
| V Al <u>w</u> ay | s ask before opening this file<br>This file does not have a valid digital signature that verifies its<br>publisher. You should only run software from publishers you trust. |

# 4. กดปุ่ม Browse.. เพื่อเลือกที่จัดเก็บไฟล์ที่ติดตั้ง

| 🕞 DirBuster Setup                                                                                                    |
|----------------------------------------------------------------------------------------------------|
| Choose Install Location<br>Choose the folder in which to install DirBuster.                                                                                |
| Setup will install DirBuster in the following folder. To install in a different folder, click Browse<br>and select another folder. Click Next to continue. |
| Destination Folder C:\Users\Com\Desktop\tool\DirBuster Browse                                                                                              |
| Space required: 36.9MB<br>Space available: 191.0GB                                                                                                    |
| < <u>Back</u> <u>Next</u> > <u>Cancel</u>                                                                                                    |

5. เมื่อเลือกที่จัดเก็บไฟล์เรียบร้อยแล้ว ให้กดปุ่ม Install เพื่อติดตั้ง

| Choose Start Menu Folder<br>Choose a Start Menu folder f      | r<br>for the DirBuste             | r shortcuts.              |                  | (Ventil)     |
|---------------------------------------------------------------|-----------------------------------|---------------------------|------------------|--------------|
| Select the Start Menu folder<br>can also enter a name to crea | in which you w<br>ate a new folde | ould like to create<br>r. | the program's sh | ortcuts. You |
| DirBuster                                                     |                                   |                           |                  |              |
| 7-Zip                                                         |                                   |                           |                  |              |
| Accessories                                                   |                                   |                           |                  |              |
| ACD Systems                                                   |                                   |                           |                  |              |
| Administrative Tools                                          |                                   |                           |                  |              |
| Altova XMLSpy 2009 sp1 En                                     | terprise Edition                  |                           |                  |              |
| AppServ                                                       |                                   |                           |                  |              |
| AppsHat                                                       |                                   |                           |                  |              |
| ASUS                                                          |                                   |                           |                  |              |
| ASUSDVD                                                       |                                   |                           |                  |              |
| AJOJUVU                                                       |                                   |                           |                  | -            |
| AVG PC TuneUp 2014                                            |                                   |                           |                  |              |
| AVG PC TuneUp 2014                                            |                                   |                           |                  |              |
| AVG PC TuneUp 2014 Do not create shortcuts Ruster Tochaller   |                                   |                           |                  |              |

### 6. กดปุ่ม I Agree เพื่อยอมรับการติดตั้ง

| 🗊 DirBuster S                                              | etup                                                                                                    |                                                                                                  |                    |            |
|------------------------------------------------------------|----------------------------------------------------------------------------------------------------|--------------------------------------------------------------------------------------------------|--------------------|------------|
| License Agr<br>Please review                               | e <b>ement</b><br>v the license terms befor                                                                 | re insta <mark>lli</mark> ng DirBuster.                                                          |                    |            |
| Press Page [                                               | own to see the rest of t                                                                                    | he agreement.                                                                                    |                    |            |
|                                                            | GNU LESSER GE<br>Version 2.1,                                                                               | ENERAL PUBLIC LICEN<br>February 1999                                                             | NSE                | <u>^</u>   |
| Copyright (<br>51 Franklin<br>Everyone is<br>of this licen | C) 1991, 1999 Free Soft<br>Street, Fifth Floor, Bosto<br>permitted to copy and o<br>se document, but changi | ware Foundation, Inc<br>on, MA 02110-1301 I<br>distribute verbatim cop<br>ing it is not allowed. | USA<br>pies        |            |
| as the succ                                                | essor of the GNU Library<br>number 2.1.]                                                                    | Public License, versio                                                                           | on 2, hence        | -          |
| If you accep<br>agreement t                                | t the terms of the agreen<br>install DirBuster.                                                             | ment, dick I Agree to                                                                            | continue. You must | accept the |
| DirBuster Instal                                           | er                                                                                                    |                                                                                                  | I <u>A</u> gree    | Cancel     |

7. ดำเนินการตามขั้นตอนจนปรากฏหน้าจอ Installation Complete ซึ่งแสดงถึงการการติดตั้งโปแก รมเสร็จสมบูรณ์

| G DirBuster Setup                                          |           |
|------------------------------------------------------------|-----------|
| Installation Complete<br>Setup was completed successfully. |           |
| Completed                                                  |           |
| Show <u>d</u> etails                                       |           |
|                                                            |           |
|                                                            |           |
|                                                            |           |
| DirBuster Installer                                        |           |
| < <u>B</u> ack                                             | se Cancel |

# การใช้งานโปรแกรม DirBuster

1. เปิดโปรแกรม DirBuster ที่ติดตั้งสำเร็จ

| 😋 🔾 🗢 📕 « Program  | n Files (x86) ► DirBuster ► -           | Search Dir 🔎     |
|--------------------|-----------------------------------------|------------------|
| Organize 👻 Include | in library                              | := • 🔟 🔞         |
| ☆ Favorites        | Name                                    | Date modified    |
| Desktop            | 鷆 lib                                   | 12/10/2557 23:03 |
| Downloads          | apache-user-enum-1.0.txt                | 15/8/2551 5:05   |
| E Recent Places    | apache-user-enum-2.0.txt                | 15/8/2551 5:05   |
|                    | DirBuster.jar                           | 3/10/2551 15:18  |
| 🥽 Libraries        | directory-list-1.0.txt                  | 15/8/2551 5:05   |
| Documents          | directory-list-2.3-big.txt              | 15/8/2551 5:05   |
| J Music            | directory-list-2.3-medium.txt           | 15/8/2551 5:05   |
| Pictures           | directory-list-2.3-small.txt            | 15/8/2551 5:05   |
| Videos             | directory-list-lowercase-2.3-big.txt    | 15/8/2551 5:05   |
|                    | directory-list-lowercase-2.3-medium.txt | 15/8/2551 5:05   |
| 🖳 Computer         | directory-list-lowercase-2.3-small.txt  | 15/8/2551 5:05   |
| 🏭 OS (C:)          | ico owasp.ico                           | 18/8/2551 21:50  |
| DATA (D:)          | 🞯 Uninstall.exe                         | 12/10/2557 23:03 |
| Recovery (E:)      |                                         |                  |
|                    |                                         |                  |
| 🗣 Network          |                                         |                  |
|                    |                                         |                  |
|                    |                                         |                  |
|                    |                                         |                  |
|                    |                                         |                  |
|                    |                                         |                  |
|                    |                                         |                  |
|                    |                                         |                  |
|                    |                                         |                  |
|                    | •                                       | F                |
| 13 items           |                                         |                  |

2. เมื่อเปิดโปรแกรมแล้ว ให้คลิกขวาที่ DirBuster.jar แล้วเลือก Open with >> Java(TM) Platform SE binary

| Organize 🔻 🛛 🔚 Oper                                                                                                    | n 🔻 Burn                                                           | New folder                                                                                                    | =                                                                                        |
|----------------------------------------------------------------------------------------------------|--------------------------------------------------------------------|----------------------------------------------------------------------------------------------------|------------------------------------------------------------------------------------------|
| <ul> <li>★ Favorites</li> <li>■ Desktop</li> <li>▶ Downloads</li> <li>™ Recent Places</li> <li>₩ Libraries</li> <li>▶ Documents</li> </ul> | Name<br>Iib<br>apache-<br>DirBuste<br>direct<br>direct             | user-enum-1.0.bxt<br>user-enum-2.0.bxt<br>riar<br>Open<br>MediaInfo                                                                                                    | Date modified<br>12/10/2557 23:03<br>15/8/2551 5:05<br>15/8/2551 5:05<br>3/10/2551 15:18 |
| Music  Pictures Videos  Computer  SOS (C:)  DATA (D:)  Recovery (F:)                                                                       | direct<br>direct<br>direct<br>direct<br>direct<br>direct<br>direct | Convert with Rich Vide<br>Extract files<br>Extract Here<br>Extract to DirBuster\<br>Shred with PC Faster<br>EditPlus 3<br>สแกนด้วย Microsoft See<br>Cdit with Notepad++ | o Converter<br>curity Essentials                                                         |
| Internet Explorer                                                                                                    |                                                                    | Open with                                                                                                    | •                                                                                        |
| Java(TM) Platform SE bir                                                                                                    | hary                                                               | Restore previous version                                                                                                    | ons                                                                                      |
| WinRAR archiver                                                                                                    |                                                                    | Send to                                                                                                    | •                                                                                        |
| Choose default program                                                                                                    |                                                                    | Cut<br>Copy                                                                                                    |                                                                                          |
|                                                                                                    |                                                                    | Create shortcut<br>Delete<br>Rename                                                                                                    |                                                                                          |
|                                                                                                    | •                                                                  | Properties                                                                                                    |                                                                                          |

3. จะปรากฏหน้าโปรแกรม DirBuster ขึ้นมาดังรูป จากนั้นให้กดปุ่ม Browse เพื่อเลือกไฟล์ที่จัดเก็บ โปรแกรม DirBuster ไว้

| OWASP DirBuster 0.12 - Web A        | pplication Brute Forcing            |                   |            |           |
|-------------------------------------|-------------------------------------|-------------------|------------|-----------|
| File Options About Help             |                                     |                   |            |           |
| Target URL (eg http://example.co    | m:80/)                              |                   |            |           |
|                                     |                                     |                   |            |           |
| Work Method O Use GET               | requests only () Auto Switch (HEA   | D and GET)        |            |           |
| Number Of Threads                   | 10 Thre                             | ads 🗌 Go Fa       | ster       |           |
| Select scanning type:               | List based brute force 🛛 🔿 Pure Bru | ite Force         |            |           |
| File with list of dirs/files        |                                     |                   |            |           |
|                                     |                                     |                   | 🔍 Browse 🕕 | List Info |
| Char set a-zA-Z0-9%20               | Min length                          | Max Ler           | ngth 8     |           |
| Select starting options: ③ S        | tandard start point 🛛 URL Fuzz      |                   |            |           |
| ✓ Brute Force Dirs                  | Be Recursive                        | Dir to start with | 1          |           |
| Brute Force Files                   | Use Blank Extention                 | File extention    | php        |           |
| URL to fuzz - /test.html?url={dir}. | asp                                 |                   | -          |           |
|                                     |                                     |                   |            |           |
| Place complete the test details     |                                     |                   |            | ► Start   |
| Please complete the test details    |                                     |                   |            |           |

4. ให้เลือกไฟล์ที่จัดเก็บโปรแกรม DirBuster ไว้

| Please Select           | The Directory/File List You Wish To Use |                | x     |
|-------------------------|-----------------------------------------|----------------|-------|
| Look In:                | System32                                | - 🖻 🖾 🎽        |       |
| 0409                    |                                         |                |       |
| i 1033                  |                                         |                |       |
| 🗀 AdvancedI             | Installers                              |                |       |
| 🗀 ar-SA                 |                                         |                |       |
| 🗀 bg-BG                 |                                         |                |       |
| 🗀 Boot                  |                                         |                |       |
| Catroot                 |                                         |                |       |
| Catroot2                |                                         |                |       |
| <ul> <li>▲ 器</li> </ul> |                                         |                | •     |
| File <u>N</u> ame:      |                                         |                |       |
| Files of <u>T</u> ype:  | All Files                               |                | -     |
|                         |                                         | Select List Ca | ancel |

5. ให้คลิกเลือก directory-list-1.0.txt เพื่อแสดงข้อมูลไฟล์ออกมาที่ไดเรกทอรี แล้วกดปุ่ม Select

List

| Please Sele                                                                                                    | ct The Directory/File List You                                                                                                    | Wish To Use                                                                                                    |
|----------------------------------------------------------------------------------------------------|----------------------------------------------------------------------------------------------------|----------------------------------------------------------------------------------------------------|
| Look In:                                                                                                    | ) DirBuster                                                                                                    | - 🛍 🖄 🐸 🔡 🖿                                                                                                    |
| lib<br>apache-u<br>apache-u<br>DirBuster<br>directory<br>directory<br>directory<br>directory<br>directory<br>directory<br>directory | user-enum-1.0.txt<br>user-enum-2.0.txt<br>r.jar<br>-list-1.0.txt<br>-list-2.3-big.txt<br>-list-2.3-medium.txt<br>-list-2.3-small.txt<br>-list-lowercase-2.3-big.txt | <ul> <li>directory-list-lowercase-2.3-medium.txt</li> <li>directory-list-lowercase-2.3-small.txt</li> <li>owasp.ico</li> <li>Uninstall.exe</li> </ul> |
| File <u>N</u> ame:<br>Files of <u>T</u> ype:                                                                                        | directory-list-1.0.txt<br>All Files                                                                                                    | Select List Cancel                                                                                                    |

6. จากนั้นจะปรากฏหน้าดังรูป ให้ทำการกรอก URL ที่เราต้องการเข้าไปดูข้อมูลไฟล์ในไดเรกทอรี จากนั้นกดปุ่ม Start (ในตัวอย่างนี้เป็นเว็บไซต์ http://www.kapook.com)

| S OWASP DirBuster 0.12 - Web Application Brute Forcing                                     |
|--------------------------------------------------------------------------------------------|
| File Options About Help                                                                    |
| Target URL (eg http://example.com:80/)                                                     |
| www.kapook.com                                                                             |
| Work Method O Use GET requests only (a) Auto Switch (HEAD and GET)                         |
| Number Of Threads 🖂 🖂 Go Faster                                                            |
| Select scanning type: <ul> <li>List based brute force</li> <li>Pure Brute Force</li> </ul> |
| File with list of dirs/files                                                               |
| C:\Program Files (x86)\DirBuster\directory-list-1.0.txt                                    |
| Char set a-zA-Z0-9%20  Min length 1 Max Length 8                                           |
| Select starting options: <ul> <li>Standard start point</li> <li>URL Fuzz</li> </ul>        |
| ✓ Brute Force Dirs     ✓ Be Recursive     Dir to start with     /                          |
| ✓ Brute Force Files         Use Blank Extention         File extention         php         |
| URL to fuzz - /test.html?url={dir}.asp                                                     |
|                                                                                            |
| Please complete the test details                                                           |

7. จะปรากฏไฟล์ไดเรกทอรีทั้งหมดที่มีอยู่ใน http://www.kapook.com

| tp://www<br>List View                               | .kapook.com:80/                                                                          |          |                 |                                                                                                    |                                              |       |
|-----------------------------------------------------|------------------------------------------------------------------------------------------|----------|-----------------|----------------------------------------------------------------------------------------------------|----------------------------------------------|-------|
| Туре                                                | Found                                                                                    | Response | Size            | Include                                                                                                    | Status                                       |       |
| Dir Dir                                             | /cgi-bin/                                                                                | 403      | 519             | <ul> <li>Image: A second second s</li></ul> | Waiting                                      | 1     |
| lir                                                 | /new/                                                                                    | 200      | 357             | <b>~</b>                                                                                                    | Waiting                                      |       |
| lir                                                 | /video/                                                                                  | 403      | 517             | ~                                                                                                    | Waiting                                      |       |
| lir                                                 | /politics/                                                                               | 200      | 356             | <b>~</b>                                                                                                    | Waiting                                      |       |
| )ir                                                 | /                                                                                        | 200      | 410746          | <b>~</b>                                                                                                    | Scanning                                     |       |
| lir                                                 | /music/                                                                                  | 200      | 452             | <b>~</b>                                                                                                    | Waiting                                      | 2000  |
| lir                                                 | /weather/                                                                                | 403      | 519             | <b>~</b>                                                                                                    | Waiting                                      | 2000  |
| lir                                                 | /images/                                                                                 | 200      | 358             | <b>~</b>                                                                                                    | Waiting                                      | 1000  |
| lir                                                 | /magazine/                                                                               | 403      | 520             | <b>~</b>                                                                                                    | Waiting                                      |       |
| lir                                                 | /contact/                                                                                | 403      | 519             | <b>~</b>                                                                                                    | Waiting                                      |       |
| lir                                                 | /guide/                                                                                  | 403      | 517             | <b>~</b>                                                                                                    | Waiting                                      |       |
| lir                                                 | /banner/                                                                                 | 403      | 518             | <b>~</b>                                                                                                    | Waiting                                      | _     |
| lir                                                 | /game/                                                                                   | 403      | 516             | <ul> <li>Image: A set of the set of the</li></ul>  | Waiting                                      |       |
| urrent spe<br>verage spe<br>arse Queu<br>otal Reque | ed: 0 requests/sec<br>eed: (T) 51, (C) 51 requests/sec<br>e Size: 0<br>ests: 459/3684082 | c        | urrent number o | (Select and<br>of running the                                                                                                    | right click for more o<br>reads: 87<br>hange | ptior |
|                                                     |                                                                                          |          |                 |                                                                                                    |                                              |       |

# 8. ถ้าคลิกเลือกที่ Tree View จะแสดงเป็นไฟล์ folder ต่างๆ

| OWASP DirBuster 0.12 - Web Application     | Brute Forcing |                                           |
|--------------------------------------------|---------------|-------------------------------------------|
| File Options About Help                    |               |                                           |
| http://www.kapook.com:80/                  |               |                                           |
| Directory Stucture                         | Responce Code | Responce Size                             |
| ± m <sup>2</sup> video                     | 403           | 517                                       |
|                                            | 200           | 356                                       |
| ti music                                   | 200           | 452                                       |
|                                            | 403           | 519                                       |
| 🖶 🗀 images                                 | 200           | 358                                       |
| 🖶 🗀 magazine                               | 403           | 520                                       |
| i contact                                  | 403           | 519                                       |
| 🖶 🖆 guide                                  | 403           | 517                                       |
| 🖶 🖓 🖾 banner                               | 403           | 518                                       |
| 🖶 🖆 🤷 game                                 | 403           | 516                                       |
| img ⊕                                      | 403           | 515                                       |
|                                            | - 202         |                                           |
| Current speed: /b requests/sec             |               | (Select and right click for more options) |
| Average speed: (T) 27, (C) 28 requests/sec |               |                                           |
| Parse Queue Size: 0                        |               | Current number of running threads: 87     |
| Total Requests: 6849/13035971              |               | Change                                    |
| Time To Finish: 5 Days                     |               |                                           |
| Back DD Pause                              | □ Stop        | Report                                    |
| Brute forceing dirs in /                   |               | /883/                                     |

9. สามารถเลือกไฟล์ที่เราต้องการดูข้อมูลได้

| OWASP DirBuster 0.12 - Web Application       | Brute Forcing |                                       |                     |
|----------------------------------------------|---------------|---------------------------------------|---------------------|
| File Options About Help                      |               |                                       |                     |
| http://www.kapook.com;80/                    |               |                                       |                     |
|                                              |               |                                       |                     |
| List View Tree View                          | T             |                                       |                     |
| Directory Stucture                           | Responce      | Code Responce Size                    | 2                   |
| 🕀 🧰 kapook_2014                              | 403           | 523                                   | <b>_</b>            |
| 🕀 🧀 images_CF                                | 403           | 521                                   |                     |
| 🕀 🗀 sitemap                                  | 200           | 356                                   |                     |
| 🖶 🖆 ads                                      | 403           | 515                                   | 222                 |
| 🥭 admin                                      | 401           | 745                                   |                     |
| ⊕ ⊡ show                                     | 403           | 516                                   |                     |
| profile                                      | 403           | 519                                   |                     |
| 🖽 🞑 google                                   | 200           | 449                                   |                     |
| event                                        | 403           | 51/                                   |                     |
|                                              | 403           | 520                                   |                     |
| wallpaper                                    | 200           | 35/                                   | -                   |
| Current speed: 502 requests/sec              |               | (Select and right clic                | k for more options) |
| Average speed: (T) 117, (C) 492 requests/sec |               |                                       |                     |
| Parse Queue Size: 0                          |               | Current number of running threads: 87 |                     |
| Total Requests: 54240/22954621               |               |                                       |                     |
| Time To Finish: 12:55:45                     |               |                                       |                     |
| Back D Pause                                 | □ Stop        | [                                     | 🗐 Report            |
| Brute forceing dirs in /                     |               |                                       | /HorizBar_12/       |

10. ถ้าต้องการดูข้อมูลของไฟล์นั้นๆ ให้ทำการคลิกขวาที่ไฟล์แล้วเลือก View Response ก็จะแสดง ข้อมูลต่างๆ ของไดเรกทอรีนั้นๆ

| OWASP DirBuster 0.12 - Web Application E     | Brute Forcing |            |                                           |
|----------------------------------------------|---------------|------------|-------------------------------------------|
| File Options About Help                      |               |            |                                           |
| http://www.kapook.com:80/                    |               |            |                                           |
|                                              |               |            |                                           |
| Directory Stucture                           | Response Code |            | Responce Size                             |
| kapack 2014                                  | 402           |            |                                           |
|                                              | 403           |            | 521                                       |
| the citeman                                  | 200           | -          | 256                                       |
| the mining and s                             | 403           |            | 515                                       |
|                                              | 401           |            | 745                                       |
| 💼 🗀 🚮 🕥 Open In Browser                      | 403           |            | 516                                       |
| 🕀 🧀 pr View Response                         | 403           |            | 519                                       |
| 🕀 🗁 99 🗊 Copy UBI                            | 200           | 4          | 149                                       |
| event                                        | 403           | 1          | 517                                       |
| includes                                     | 403           | 1          | 520                                       |
| 🖶 🗀 wallpaper                                | 200           | 3          | 357 👻                                     |
| Current speed: 507 requests/sec              |               |            | (Select and right click for more options) |
| Average speed: (T) 194, (C) 476 requests/sec |               |            |                                           |
| Parse Oueue Size: 0                          |               | Current pu | umber of running threads 97               |
| Total Requests: 112565/31172931              |               | Current nu |                                           |
|                                              |               |            | Change                                    |
| Time To Finish: 18:07:32                     |               |            |                                           |
| Back II Pause                                | □ Stop        |            | Report                                    |
| Brute forceing dirs in /                     |               |            | /fly4/                                    |

11. เมื่อกดเลือก View Response แล้วจะปรากฏข้อมูลดังรูป

| DirBuster 0.12 View Response                                                                                       |
|----------------------------------------------------------------------------------------------------|
| Responce for HTTP/1.0 401 UnauthorizedServer: nginx/1.4.4Date: Thu, 16 Oct 2014 23:19:38 GMTContent-Type: text/htm |
| Raw Response \ Base Case Information \ Raw Response vs Base Case \ Diff Raw vs Base \                              |
| HTTP/1.0 401 Unauthorized                                                                                          |
| Date: Thu, 16 Oct 2014 23:19:38 GMT                                                                                |
| Content-Type: text/html; charset=iso-8859-1<br>Content-Length: 401                                                 |
| WWW-Authenticate: Basic realm="Password Required"<br>X-Cache: MISS from cache125                                   |
| X-Cache-Lookup: MISS from cache125:3128                                                                            |
| Via: 1.0 cache125 (squid/3.1.20)<br>Connection: keep-alive                                                         |
|                                                                                                    |
| HTML PUBLIC "-//IETF//DTD HTML 2.0//EN"                                                                            |
| <ntml><nead><title>401 Authorization Required</title></nead></ntml>                                                |
| <body> <h1>Authorization Required</h1></body>                                                                      |
| This server could not verify that you are suffered to see the degument.                                            |
| requested. Either you supplied the wrong                                                                           |
| credentials (e.g., bad password), or your<br>browser doesn't understand how to supply                              |
| the credentials required.                                                                                          |
|                                                                                                    |
|                                                                                                    |
| X Close                                                                                                    |

Note : กรณีที่ค้นหาแล้วพบไดเรกทอรี่ /phpmyadmin/ ถ้าทราบ username และ password ก็สามารถ เข้าไปดูข้อมูลในฐานข้อมูลนั้นได้ แต่ถ้าไม่ทราบก็ไม่สามารถเข้าดูข้อมูลในฐานข้อมูลนั้นได้เช่นกัน และในกรณี ที่ค้นหาแล้วพบไดเรกทอรี่ /phpmyadmin/ ถ้าฐานข้อมูลนั้นไม่ได้ตั้งค่า username และ password ไว้ก็ สามารถเข้าไปดูข้อมูลในฐานข้อมูลนั้นได้เลย

| (                |                                                                                                    |          |
|------------------|----------------------------------------------------------------------------------------------------|----------|
| l                | ( ) ( ) ( ) ( ) ( ) ( ) ( ) ( ) ( ) ( )                                                                                                    | 🏟 🟠 🛠 🗄  |
| 1                | File Edit View Favorites Tools Help                                                                                                    |          |
| 3                | X P Search INBOXAGE ************************************                                                                                                    | 🛞 More 🎗 |
| - BURN BURN ENGL | Windows Security         The server www.gunthestar.com at phpMyAdmin localhost requires a username and password.         Warning: This server is requesting that your username and password be sent in an insecure manner (basic authentication without a secure connection).         Image: User name         Password         Remember my credentials         OK |          |
|                  |                                                                                                    |          |
| r                |                                                                                                    |          |

12. ในส่วนของ Dir to start with เป็นการค้นหาไดเรกทอรีเฉพาะที่เราต้องการค้นหา โดยนำชื่อ ไดเรกทอรีที่เราต้องการค้นหามากรอกใส่ในช่องนี้ได้เลย จากนั้นกดปุ่ม Start เพื่อค้นหาไดเรกทอรีที่เรา ต้องการ (ตัวอย่างเช่น ต้องการที่จะค้นหาไดเรกทอรีที่มีชื่อว่า /images/)

| OWASP DirBuster 0.12 - Web App                                                         | lication Brute Forcing             |                   |                      |
|----------------------------------------------------------------------------------------|------------------------------------|-------------------|----------------------|
| File Options About Help                                                                |                                    |                   |                      |
| Target URL (eg http://example.com:80/                                                  | )                                  |                   |                      |
| http://www.kapook.com                                                                  |                                    |                   |                      |
| Work Method Ouse GET reque                                                             | ests only () Auto Switch (HEAD and | GET)              |                      |
| Number Of Threads                                                                      | 10 Threade                         | s 🔄 Go Faste      | r                    |
| Select scanning type: <ul> <li>List t</li> <li>File with list of dirs/files</li> </ul> | ased brute force OPure Brute Fo    | orce              |                      |
| C:\Program Files (x86)\DirBuster\direct                                                | pry-list-1.0.txt                   |                   | 🔍 Browse 🕕 List Info |
| Char set a-zA-Z0-9%20                                                                  | ▼ Min length 1                     | Max Length        | 8                    |
| Select starting options: <ul> <li>Standa</li> </ul>                                    | ard start point 🔿 URL Fuzz         |                   |                      |
| Brute Force Dirs                                                                       | Be Recursive                       | Dir to start with | /images/             |
| Brute Force Files                                                                      | Use Blank Extention                | File extention    | php                  |
| URL to fuzz - /test.html?url={dir}.asp                                                 |                                    |                   |                      |
| /                                                                                      |                                    |                   |                      |
| Exit                                                                                   |                                    |                   | Start                |
| DirBuster Stopped                                                                      |                                    |                   | /images/GMA/         |

13. โปรแกรมจะทำการค้นหาไฟล์ที่เกี่ยวข้องกับไดเรกทอรีที่ชื่อว่า /images/ ดังรูป

| Found<br>ges/<br>ges/pr/<br>ges/music/<br>i<br>//<br>//msn_plus.php<br>//msn_plus.php<br>paper<br>ert<br>ook-loggo-file | Response           200           403           403           200           301           301           301 | Size<br>292107<br>520<br>523<br>321<br>630<br>431<br>69<br>448<br>642<br>636 | Include                                                                                                    | Status<br>Scanning<br>Waiting<br>Waiting<br>Waiting<br>Waiting<br>Return code for first                  |
|----------------------------------------------------------------------------------------------------|----------------------------------------------------------------------------------------------------|------------------------------------------------------------------------------|----------------------------------------------------------------------------------------------------|----------------------------------------------------------------------------------------------------|
| ges/<br>ges/pr/<br>ges/music/<br>i/<br>i/msn_plus.php<br>i/msn_plus.php<br>paper<br>ert<br>gaper<br>ert                 | 200<br>403<br>403<br>200<br>301<br>302<br>200<br>301<br>301<br>301                                         | 292107<br>520<br>523<br>321<br>630<br>431<br>69<br>448<br>642<br>636         | >       >       >       >                                                                                                    | Scanning<br>Waiting<br>Waiting<br>Waiting<br>Return code for first                                       |
| ges/pr/<br>ges/music/<br>i/<br>i/msn_plus.php<br>/msn_plus.php<br>paper<br>ert<br>gaper<br>ert                          | 403<br>403<br>200<br>301<br>302<br>200<br>301<br>301<br>301                                                | 520<br>523<br>321<br>630<br>431<br>69<br>448<br>642<br>636                   |                                                                                                    | Waiting<br>Waiting<br>Waiting<br>Return code for first                                                   |
| ges/music/<br>//<br>//msn_plus.php<br>/msn_plus.php<br>paper<br>ert<br>ert<br>ook-logo-file                             | 403<br>200<br>301<br>302<br>200<br>301<br>301<br>301                                                       | 523<br>321<br>630<br>431<br>69<br>448<br>642<br>636                          |                                                                                                    | Waiting<br>Waiting<br>Waiting<br>Return code for first                                                   |
| i<br>//msn_plus.php<br>/msn_plus.php<br>paper<br>ert<br>ook-logo-file                                                   | 200<br>301<br>302<br>200<br>301<br>301<br>301                                                              | 321<br>630<br>431<br>69<br>448<br>642<br>636                                 |                                                                                                    | Waiting<br>Waiting<br>Return code for first                                                              |
| i<br>//<br>//msn_plus.php<br>/msn_plus.php<br>paper<br>ert<br>ert<br>ook-logo-file                                      | 301<br>302<br>200<br>301<br>301<br>301                                                                     | 630<br>431<br>69<br>448<br>642<br>636                                        |                                                                                                    | Waiting<br>Return code for first                                                                         |
| //<br>//msn_plus.php<br>paper<br>ert<br>ook-logo-file                                                                   | 302<br>200<br>301<br>301<br>301                                                                            | 431<br>69<br>448<br>642<br>636                                               |                                                                                                    | Waiting<br>Return code for first                                                                         |
| //msn_plus.php<br>//msn_plus.php<br>paper<br>ert<br>ook-logo-file                                                       | 200<br>301<br>301<br>301                                                                                   | 69<br>448<br>642<br>636                                                      |                                                                                                    | Return code for first                                                                                    |
| /msn_plus.php<br>paper<br>ert<br>ook-logo-file                                                                          | 200<br>301<br>301<br>301                                                                                   | 448<br>642<br>636                                                            |                                                                                                    |                                                                                                    |
| paper<br>ert<br>ook-logo-file                                                                                           | 301<br>301<br>301                                                                                          | 642<br>636                                                                   |                                                                                                    |                                                                                                    |
| ert<br>ook-logo-file                                                                                                    | 301<br>301                                                                                                 | 636                                                                          |                                                                                                    |                                                                                                    |
| ook-logo-file                                                                                                    | 301                                                                                                    |                                                                              |                                                                                                    |                                                                                                    |
|                                                                                                    |                                                                                                    | 656                                                                          |                                                                                                    |                                                                                                    |
| sx.pnp                                                                                                    | 200                                                                                                    | 321                                                                          |                                                                                                    |                                                                                                    |
| tics/                                                                                                    | 200                                                                                                    | 388                                                                          | <b>~</b>                                                                                                    | Waiting                                                                                                  |
| ert/                                                                                                    | 200                                                                                                    | 388                                                                          | <ul> <li>Image: A set of the set of the</li></ul> | Waiting                                                                                                  |
| equests/sec<br>) 10, (C) 0 requests/sec                                                                                 |                                                                                                    |                                                                              | (Select an                                                                                                    | nd right click for more opti                                                                             |
| 0                                                                                                    | Cur                                                                                                    | rrent number of rur                                                          | nning threads                                                                                                    | s: 10                                                                                                    |
| 4/1983787                                                                                                    |                                                                                                    |                                                                              | Cha                                                                                                    | ange                                                                                                    |
|                                                                                                    |                                                                                                    |                                                                              |                                                                                                    |                                                                                                    |
|                                                                                                    | equests/sec<br>) 10, (C) 0 requests/sec<br>0<br>74/1983787<br>III Pause Sto                                | equests/sec<br>-) 10, (C) 0 requests/sec<br>0 Cu<br>-/4/1963787              | equests/sec<br>) 10, (C) 0 requests/sec<br>0 Current number of rur<br>/4/1963787                                                                                                    | equests/sec (Select ar<br>1) 10, (C) 0 requests/sec<br>0 Current number of running threads<br>14/1963787 |

14. ตัวอย่างการค้นหาไฟล์ในไดเรกทอรีของ http://10.199.7.51:80/ และเลือก /phpmyadmin/ ในไดเรกทอรีที่เป็นฐานข้อมูล

| OWASP D                    | DirBuster 0.12 - Web Application Brute Forcing                |          |                  |              |                               |  |  |
|----------------------------|---------------------------------------------------------------|----------|------------------|--------------|-------------------------------|--|--|
| File Optic                 | ons About Help                                                |          |                  |              |                               |  |  |
| http://10.19               | 9.7.51:80/                                                    |          |                  |              |                               |  |  |
| List View                  | Tree View                                                     |          |                  |              |                               |  |  |
| Туре                       | Found                                                         | Response | Size             | Include      | Status                        |  |  |
| Dir                        | /security/img/                                                | 403      | 259              | ×            | Waiting                       |  |  |
| File                       | /security/lang.php                                            | 200      | 182              |              |                               |  |  |
| File                       | /security/xampp.js                                            | 200      | 839              |              |                               |  |  |
| Dir                        | /examples/                                                    | 503      | 270              | <b>~</b>     | Waiting                       |  |  |
| Dir                        | /licenses/                                                    | 200      | 179              | <b>~</b>     | Waiting                       |  |  |
| Dir                        | /error/                                                       | 403      | 269              | <b>~</b>     | Waiting                       |  |  |
| Dir                        | /%20/                                                         | 403      | 269              | <b>~</b>     | Waiting                       |  |  |
| Dir                        | /restricted/                                                  | 200      | 571              | <b>~</b>     | Waiting                       |  |  |
| Dir                        | /*checkout*/                                                  | 403      | 269              | <b>~</b>     | Waiting                       |  |  |
| Dir                        | /phpmyadmin/                                                  | 200      | 997              | <b>~</b>     | Waiting                       |  |  |
| Dir                        | /webalizer/                                                   | 200      | 4151             | ×            | Waiting                       |  |  |
| Dir                        | /*docroot*/                                                   | 403      | 269              | <b>~</b>     | Waiting                       |  |  |
| File                       | /webalizer/usage_201409.html                                  | 200      | 95021            |              | •                             |  |  |
| Current spe<br>Average spe | eed: 1550 requests/sec<br>eed: (T) 671, (C) 1386 requests/sec |          |                  | (Select and  | right click for more options; |  |  |
| Parse Queu                 | e Size: 0                                                     |          | Current number o | f running th | reads: 99                     |  |  |
| Total Reque                | ects: 57723/3755045                                           |          |                  |              |                               |  |  |
| . etai nequi               |                                                               |          | 99               |              | hange                         |  |  |
| Time To Fir                | nish: 00:44:27                                                |          |                  |              |                               |  |  |
| Ba                         | ack 00 Pause Stop                                             |          |                  |              | Report                        |  |  |
| Brute forcei               | ng dirs in /                                                  |          |                  |              | /debat                        |  |  |

15. จากนั้นจะปรากฏหน้าของฐานข้อมูลที่ได้จากการเลือกไดเรกทอรี /phpmyadmin/

| KKU Internet Access Auth × F F                                                                                                    | acebook × 🕅 Boot                  | itrap WorkShop<br>?db=webtech& | × 🎊 10.199.7      | .51 / 127.0.0.1 / w | ve ×        | =550 | le90a5a00k  | 0810c63c45cd99fd1a7a5      |                    |  |
|----------------------------------------------------------------------------------------------------|-----------------------------------|--------------------------------|-------------------|---------------------|-------------|------|-------------|----------------------------|--------------------|--|
| phpMuAdmin                                                                                                    | 🔶 📑 ເໝີຣ໌ຟເວລຣ໌: 127.0.0.1 » 🗃 ຊູ | ນນ້ອນຸລ: webtech               | » 🔝 ดาราง: persor | 1                   |             |      |             |                            |                    |  |
|                                                                                                    | 🔲 เปิดดู 📝 โครงสร้าง 🔒            | 🕽 SQL 🔍 ค่                     | ันหา 👫 แทรศ       | ก 🔜 ส่งออเ          | ก 📑 นำเข้า  |      | สิทธิ 🥜     | กระบวนการ 💿 การติดตา       | ม 🕮 ทริกเกอร์      |  |
| (คารางล่าสด) <b>•</b>                                                                                                    | + ตัวเลือก                        |                                | _                 |                     |             |      |             |                            |                    |  |
|                                                                                                    | ← – – → – – – – –                 | Uid User                       | Pwd               | FName               | LName       | Sex  | Tel         | Email                      |                    |  |
| The state of the state of the s | 🔲 🥜 แก้ไข 🚽 ี่ คัดลอก 🥥 ลบ        | 1 psk                          | 1234              | SMJ                 | PSK         | М    | 258258      | smj#kkhhf Click to mark    | er<br>lunmark      |  |
| information_schema                                                                                                    | 🗌 🥜 แก้ไข 🚮 🕯 คัดลอก 🥥 ลบ         | 2 ixuou                        | 123456            | Songvut             | Butham      | М    | 0843928845  | ixuou@ixuou.com            | b copy column name |  |
| 🖶 🕞 mysql                                                                                                    | 🔲 🥜 แก้ไข 🚮 🕯 คัดลอก 😂 ลบ         | 3 htz                          | k010437           | kan                 | kanchanok   | f    | 080 080 08  | tanniiz.i.vip@gmail.com    |                    |  |
| +- performance_schema                                                                                                    | 🗌 🥜 ແກ້ໃນ 👫 คัดลอก 🤤 ລນ           | 4 kritanon                     | 123456            | kritanon            | Sangchompoo | m    | 0883342133  | Bm_hi-school@hotmail.com   |                    |  |
| test                                                                                                    | 🔲 🥜 แก้ไข 👫 คัดลอก 🤤 ลบ           | 5 xeer                         | xeer              | krisana             | pimpanit    | m    | 0966742680  | killazaold1993@gmail.com   |                    |  |
| + webauth                                                                                                    | 🗌 🥔 แก้ไข 👫 ตัดลอก 🥥 ลบ           | 6 Constantum                   | 816214            | kittinut            | private     | m    | 0831298728  | kittinut_p@kkumail.com     |                    |  |
| - webtech                                                                                                    | 🗌 🥒 แก้ไข 👫 ่ คัดลอก 🔾 ลบ         | 7 kanok                        | 123456789         | kanokporn           | martkaew    | f    | 0800000000  | kanok@gmail.com            |                    |  |
|                                                                                                    | 🗌 🥔 แก้ไข 🖟 ่ คัดลอก 🥥 ลบ         | 8 poohpan                      | 4558363           | Apichit             | Tischob     | m    | 0876768282  | poohpanbakery@live.com     |                    |  |
| 😐 🎤 person                                                                                                    | 🗌 🥒 แก้ไข 🖟 ่ คัดลอก 🔘 ลบ         | 9 jane                         | 242536            | Chenchira           | Thabphuta   | F    | 0832868024  | janejajane24@hotmail.co.th |                    |  |
|                                                                                                    | 🗌 🥒 แก้ไข 🖟 ้คัดลอก 🙆 ลบ          | 10 Gubenzza                    | 123456789         | Piyawat             | Namwanta    | М    | 0833333333  | Gubenzza@hotmail.co.uk     |                    |  |
|                                                                                                    | 🗌 🥒 แก้ไข 🖫 ่ คัดลอก 🙆 ลบ         | 11 Jeab                        | 0833568037        | Tatiya              | Ouakan      | F    | 0922658037  | TATIYA@hotmail.com         |                    |  |
|                                                                                                    | 🗆 🥒 แก้ไข 🖫 ตัดลอก 🙆 ลบ           | 12 axeger001                   | 12345             | phuwanai            | puangmalai  | М    | 1234567890  | axeger001@hotmail.com      |                    |  |
|                                                                                                    | 🗆 🥒 แก้ไข 🚟 คัดลอก 🙆 ลบ           | 13 wasitaaa                    | 1409901044990     | wasita              | votachai    | f    | 0823017415  | wasitaaa 9999@hotmail.com  |                    |  |
|                                                                                                    | 🗆 🥒 แก้ไข 🚟 คัดลอก 🥥 ลบ           | 14 kanokpo                     | 123456            | kanok               | zxcybbn     | f    | 0800000000  | ka@gmail.com               |                    |  |
|                                                                                                    | 🗌 🥒 ແກ້ໃນ 🖼 ຄົດລວກ 🔘 ລາ           | 15 Pongpang                    | 2112              | Napaporn            | Jinsawaeng  | F    | 0831415691  | pang 9989@hotmail.com      |                    |  |
|                                                                                                    | 🗆 🥜 แก้ไข 😼 คัดลอก 🛆 ลบ           | 16 Warapom                     | 02112536          | Waraporn            | Neatprom    | F    | 0801956808  | arliweiw@hotmail.com       |                    |  |
|                                                                                                    | 🗌 🥒 แก้ไข 👫 คัดออก 🖨 อบ           | 17 ing                         | 291036            | ketsuda             | pholnamin   | f    | 0812558377  | ketsudaaing@gmail.com      |                    |  |
|                                                                                                    | 🗆 🥜 แก้ไข 🖫 คัดออก 🖨 อบ           | 18 numm                        | num9999999999     | kliawpan            | ledsanchai  | f    | 0000000000  | mani u47341@gmail.com      |                    |  |
|                                                                                                    | 🗌 🥒 แก้ไข 🖫 ตัดออก 🦰 อน           | 19 akrapol                     | 1234              | akrapol             | akrapol     | m    | 1234        | ak@gmail.com               |                    |  |
|                                                                                                    | 🔾 🥜 ແກ້ເມ 🦉 ທີ່ທີ່ແມ່ກ 🥥 ແມ       | 20 maewmile                    | 123/56789         | maowmiio            | memy        | F    | 0821234567  | memy/090909@gmail.com      |                    |  |
|                                                                                                    |                                   | 21 TARLONY                     | 12345             | DATCHANON           | CAHOROOBUT  | 1    | 111111      | mail                       |                    |  |
|                                                                                                    |                                   | 22 Iloungpingli                | 12345             | Nadaana             | Tonongnan   | F    | 0904116733  | onk kno 01@hotmail.com     |                    |  |
|                                                                                                    |                                   | 22 inputigpingin               | 123430            | Narong              | Rodoo       | M    | 0004115755  | spk_kps_on@notimali.com    |                    |  |
|                                                                                                    | 📄 🖉 แก่เว 📲 ผดสอก 🥥 สบ            | 2.5 toun2                      | 12.34             | ivalong             | Donee       | ivi  | 00344499999 | stacii2@notriall.com       |                    |  |

### 16. ตัวอย่างการค้นหาไฟล์ในไดเรกทอรีของ http://www.kku.ac.th จากนั้นกดปุ่ม Start

| OWASP DirBuster 0.12 - Web Application Brute Forcing                                       |
|--------------------------------------------------------------------------------------------|
| File Options About Help                                                                    |
| Target URL (eg http://example.com:80/)                                                     |
| http://www.kku.ac.th                                                                       |
| Work Method Ouse GET requests only (a) Auto Switch (HEAD and GET)                          |
| Number Of Threads 99 Threads Go Faster                                                     |
| Select scanning type: <ul> <li>List based brute force</li> <li>Pure Brute Force</li> </ul> |
| File with list of dirs/files                                                               |
| C:\Users\BiGz\Desktop\DirBuster-0.12\DirBuster-0.12\directory-list-lowercase-2.3-small.txt |
| Char set a-zA-Z0-9%20  Min length 1 Max Length 8                                           |
| Select starting options: <ul> <li>Standard start point</li> <li>URL Fuzz</li> </ul>        |
| Brute Force Dirs     Be Recursive     Dir to start with     /php                           |
| ✓ Brute Force Files         Use Blank Extention         File extention         html        |
| URL to fuzz - /test.html?url={dir}.asp                                                     |
| /                                                                                          |
| Start       DirBuster Stopped                                                              |

17. จะปรากฏไฟล์ทั้งหมดที่ค้นหาจาก http://www.kku.ac.th จากนั้นกดเลือกที่ไฟล์ /usage/usage\_201301.html เพื่อเรียกดูข้อมูลของไฟล์

| tp://www<br>List View                  | .kku.ac.th:80/<br>\ Tree View \                                         |          |                 |                              |                                          |
|----------------------------------------|-------------------------------------------------------------------------|----------|-----------------|------------------------------|------------------------------------------|
| Туре                                   | Found                                                                   | Response | Size            | Include                      | Status                                   |
| )ir                                    | /kkuchannel/                                                            | 200      | 202             | ×                            | Waiting                                  |
| )ir                                    | /contact/                                                               | 200      | 339             | <b>~</b>                     | Waiting                                  |
| )ir                                    | /kkuchannel/jwplayer/                                                   | 403      | 495             | <b>~</b>                     | Waiting                                  |
| ile                                    | /kkuchannel/jwplayer/check.php                                          | 200      | 835             |                              |                                          |
| )ir                                    | /bus/                                                                   | 200      | 3313            | <b>~</b>                     | Waiting                                  |
| ile                                    | /future/kkufuture01.pdf                                                 | 200      | 231122          |                              |                                          |
| )ir                                    | /rs/                                                                    | 200      | 362             | <b>~</b>                     | Waiting                                  |
| )ir                                    | /vpn/vpn_files/                                                         | 403      | 489             | <b>~</b>                     | Waiting                                  |
| )ir                                    | /president/                                                             | 200      | 1362            | <b>~</b>                     | Waiting                                  |
| ile                                    | /usage/usage_201301.html                                                | 200      | 37581           |                              |                                          |
| ile                                    | /usage/usage_201212.html                                                | 200      | 166923          |                              |                                          |
| ile                                    | /usage/usage_201211.html                                                | 200      | 165939          |                              |                                          |
| )ir                                    | /branding/logo/                                                         | 403      | 489             | <b>~</b>                     | Waiting                                  |
| urrent spe<br>verage spe<br>arse Queue | ed: 470 requests/sec<br>eed: (T) 473, (C) 273 requests/sec<br>e Size: 0 | C        | urrent number o | (Select and<br>of running th | right click for more option<br>reads: 99 |
|                                        | etc: 11842/19428444                                                     | 9        | 9               | C                            | hange                                    |

#### 18. เมื่อกดเลือกที่ไฟล์ /usage/usage 201301.html แล้ว จะปรากฏข้อมูลดังรูป

| KKU Internet Access Auth: × 🖪 (2) 322376 Security | 🗴 🐨 🕷 สังกันระบบสำหภุณาการรมกาย ทะ 🗴 🚺 BootStrap WorkShop           | × 10.199.7.51 /         | 127.0.01 / ws   | 🗴 🍐 Usage Statistics for www.i 🔺 🔪 |     |
|---------------------------------------------------|---------------------------------------------------------------------|-------------------------|-----------------|------------------------------------|-----|
| ← → C  www.kku.ac.th/usage/usage_200              | 1301.html                                                           |                         |                 |                                    | ☆ = |
| Usage Statistics for www.kku.ac.                  | th                                                                  |                         |                 |                                    | 1   |
| Summary Period: January 2013                      |                                                                     |                         |                 |                                    |     |
| Generated 27-Jan-2013 00:15 ICT                   |                                                                     |                         |                 |                                    |     |
|                                                   | [Daily Statistics] [Hously Statistics] [URLs] [Entry] [Exit] [Sites | [Referren] [Search] [Ag | anta] [Countrie | al                                 |     |
|                                                   |                                                                     |                         |                 |                                    |     |
|                                                   | Monthly Statistics for Janu                                         | ary 2013                |                 |                                    |     |
|                                                   | Total Hits                                                          |                         | 6857            |                                    |     |
|                                                   | Total Files                                                         |                         | 4564            |                                    |     |
|                                                   | Total Pages                                                         |                         | 6386            |                                    |     |
|                                                   | Total Visits                                                        |                         | 9               |                                    |     |
|                                                   | Total KBytes                                                        |                         | 2275            |                                    |     |
|                                                   | Total Unique Sites                                                  |                         | 2               |                                    |     |
|                                                   | Total Unique URLs                                                   |                         | 1               |                                    |     |
|                                                   | Total Unique Referrers                                              |                         | 1               |                                    |     |
|                                                   | Total Unique User Agents                                            |                         | 2               |                                    |     |
|                                                   |                                                                     | Avg                     | Max             |                                    |     |
|                                                   | Hits per Hour                                                       | 142                     | 2446            |                                    |     |
|                                                   | Hits per Day                                                        | 3428                    | 4781            |                                    |     |
|                                                   | Files per Day                                                       | 2282                    | 2488            |                                    |     |
|                                                   | Pages per Day                                                       | 3193                    | 4310            |                                    |     |
|                                                   | Sites per Day                                                       | 1                       | 2               |                                    |     |
|                                                   | Visits per Day                                                      | 4                       | 6               |                                    |     |
|                                                   | KBytes per Day                                                      | 1138                    | 2275            |                                    |     |
|                                                   | Hits by Response Code                                               | Hits by Response Code   |                 |                                    |     |
|                                                   | Code 200 - OK                                                       | 66.56%                  | 4564            |                                    |     |
|                                                   | Code 403 - Forbidden                                                | 33.44%                  | 2293            |                                    |     |
|                                                   | B                                                                   |                         |                 |                                    |     |
|                                                   |                                                                     |                         |                 |                                    |     |

สรุป

ในบทเรียนนี้ได้อธิบายถึงวิธีการติดตั้งและการใช้งานของโปรแกรม DirBuster ซึ่งเป็นโปรแกรมที่ใช้ ค้นหาไดเรกทอรีต่างๆ ที่ซ่อนอยู่ใน web sever นอกจากนี้ยังมีตัวอย่างการใช้งานโปรแกรม DirBuster อีกด้วย **เอกสารอ้างอิง** 

1. DirBuster คือ. ค้นเมื่อ 15 ตุลาคม 2557, จาก

http://roshanhackstudy.blogspot.com/2011/05/website-directory-scanner.html

- DirBuster. ค้นเมื่อ 15 ตุลาคม 2557, จาก https://www.owasp.org/index.php/Category:OWASP\_DirBuster\_Project
- หลักการทำงาน DirBuster. ค้นเมื่อ 15 ตุลาคม 2557, จาก http://www.youtube.com/watch?v=aHCeG4-0olM